# Saisie graphique des actes

# Le schéma dentaire

# Toujours présent en orientation soins et prothèse

Le schéma dentaire Représentation graphique stylisée, sous un aspect d'orthopantomogramme, ⇒D'une part de l'état des dents du patient Et d'autre part des soins pratiqués ou à pratiquer

# Saisie graphique des actes

 Par l'onglet "Favoris"
 Douze boutons sans libellé apparaissent
 Vous pouvez alors associer à chacun d'eux les douze actes que vous pratiquez le plus couramment

| 1 | 2 | 3  | 4 | 5 | 6 | 7 | 8 | 9 |
|---|---|----|---|---|---|---|---|---|
|   |   |    |   |   |   |   |   |   |
|   |   | 10 |   |   |   |   |   |   |
|   | _ |    |   |   |   | - |   |   |
|   |   |    |   |   |   |   |   |   |
|   |   |    |   |   |   |   |   |   |

| >   | sc | héma actuel                    | - 😒 %                          |                           |
|-----|----|--------------------------------|--------------------------------|---------------------------|
| 0   | *  | r favoris 🛄 nomer              | ndature 🔔 assistan             | ts 🙏 schéma               |
| 25  | a  | ctes favoris                   |                                |                           |
| Ħ٦. |    | P S S                          | E C C                          | A R                       |
| R   |    | COMPO 1 angle<br>VMP/L Inc/Can | COMPO 1 angle<br>VDP/L Inc/Can | COMPO MOD<br>Prémo/Mol    |
|     |    | Compo VMP/L<br>Inc/Can Mv      | Compo VDP/L<br>Inc/Can Mv      | Compo MOD<br>Prémo/Mol Mv |
|     |    | Compo VMP/L<br>Inc/Can Mr      | Compo VDP/L<br>Inc/Can Mr      | Compo MOD<br>Prémo/Mol Mr |
|     |    | COMPO O-Distal<br>Prémo/Mol    | COMPO O-Més<br>Prémo/Mol       |                           |

# Possibilité de définir 9 séries de douze actes soit un total de 108 actes

| >   | schéma       | actuel                  | - 🔊 %                          |                           |  |
|-----|--------------|-------------------------|--------------------------------|---------------------------|--|
| 0   | 🛨 favoris    | ; 🛈 nomer               | ndature 🔔 assistants 🕺 schéma  |                           |  |
| 25  | actes fa     | avoris                  |                                |                           |  |
|     | P            | <mark>s</mark> s        | E C C                          | A A R                     |  |
| - A | COMF<br>VMP/ | PO 1 angle<br>L Inc/Can | COMPO 1 angle<br>VDP/L Inc/Can | COMPO MOD<br>Prémo/Mol    |  |
|     | Com<br>Inc   | po VMP/L<br>/Can Mv     | Compo VDP/L<br>Inc/Can Mv      | Compo MOD<br>Prémo/Mol Mv |  |
|     | Com<br>Inc   | po VMP/L<br>;/Can Mr    | Compo VDP/L<br>Inc/Can Mr      | Compo MOD<br>Prémo/Mol Mr |  |
|     | COMP<br>Pré  | PO O-Distal<br>émo/Mol  | COMPO O-Més<br>Prémo/Mol       |                           |  |

# Paramétrage des boutons Chaque bouton peut être paramétré selon vos convenances Un survol du bouton affichera une bulle d'aide

| 1 | 2 | 3 | 4 | 5 | 6 | 7 | 8 | 9 |
|---|---|---|---|---|---|---|---|---|
|   |   |   |   |   |   |   |   |   |
|   |   |   |   |   |   |   |   |   |
|   |   |   |   |   |   | 2 |   |   |
| _ |   | _ | - |   | _ |   |   | - |
|   |   |   |   |   |   |   |   |   |

| * | favoris        | 迎 nomen                        | dature                    | 🔔 assista                       | ants | 👌 sd            | héma            |
|---|----------------|--------------------------------|---------------------------|---------------------------------|------|-----------------|-----------------|
| а | cter fui       | ris<br>S                       | E                         | C                               | А    | A               | R               |
| 7 |                | SOINS CO<br>1 angle<br>Inc/Can | NSERVA<br>COMP<br>VDP/    | TEURS<br>O 1 angle<br>L Inc/Can |      | COMP(<br>Prém   | D MOD<br>o/Mol  |
|   | Compo<br>Inc/C | o VMP/L<br>Can Mv              | Compo VDP/L<br>Inc/Can Mv |                                 |      | Compo<br>Prémo/ | o MOD<br>Mol Mv |
|   | Compo<br>Inc/C | o VMP/L<br>Can Mr              | Compo VDP/L<br>Inc/Can Mr |                                 |      | Compo<br>Prémo, | o MOD<br>Mol Mr |
|   | COMPO<br>Prém  | 0 O-Distal<br>no/Mol           | COM<br>Pré                | PO O-Més<br>émo/Mol             |      |                 |                 |

# Pour modifier ou supprimer le libellé d'un de ces boutons

### ⇒Sélectionnez-le

- Un clic droit dessus fait apparaître une fenêtre de paramétrage
- Donnez un libellé (une lettre majuscule ou minuscule, un chiffre ou rien)

| Voris         | ն nomendature 🔈 assistants 👗 schéma             |
|---------------|-------------------------------------------------|
|               |                                                 |
| ic droit      | Libellé du bouton S 💌                           |
|               | Couleur de fond du bouton                       |
| Comp<br>Inc/  | Texte de la bulle d'aide<br>SOINS CONSERVATEURS |
| Comp<br>Inc/  | Ok                                              |
| COMPO<br>Prér | D O-Distal COMPO O-Més<br>no/Mol Prémo/Mol      |

| ★ favoris     | 迎 nomen                | dature 🔔                    | assistants            | 🙏 schéma |  |
|---------------|------------------------|-----------------------------|-----------------------|----------|--|
| actes fa      | voris                  |                             |                       |          |  |
| P S           |                        |                             |                       | A D      |  |
| COMP          | Libellé du             | bouton                      | S -                   |          |  |
| VMP/L         | V Coule                | eur de fond (               |                       |          |  |
| Comp<br>Inc/( | Texte de l<br>SOINS CO | a bulle d'aid<br>DNSERVATEI | X<br>Y<br>Z<br>a      |          |  |
| Comp<br>Inc/  |                        | (****                       | b<br>c<br>d<br>f<br>a |          |  |
| COMPC<br>Prén | 0 O-Distal<br>no/Mol   | COMPO<br>Prémo,             | i<br>i<br>k           |          |  |
|               |                        |                             | 0                     |          |  |

# Paramétrage des boutons

Choisir ou non un couleur de fond pour le bouton

# ⇒Cochez la case Couleur de fond⇒Clic sur la case de couleur et choix

| 🛨 favoris  🚇 nome           | enclature 🐊 assistants 🚶 schéma | Couleurs                                          |
|-----------------------------|---------------------------------|---------------------------------------------------|
| actes favoris               | u bouton                        | Couleurs de base :                                |
| Comp<br>Inc/( SOINS (       | leur de fond du bouton          |                                                   |
| Comp<br>Inc/i               | Ok                              | Couleurs p <u>e</u> rsonnalisées :                |
| COMPO O-Distal<br>Prémo/Mol | COMPO O-Més<br>Prémo/Mol        | Définir les couleurs personnalisées >> OK Annuler |

# Paramétrage des boutons

# ⇒Texte de la bulle d'aide

| ★ favoris      | 迎 nomenclature                    | assistants 🔔                    | 🙏 schéma |  |  |  |  |  |
|----------------|-----------------------------------|---------------------------------|----------|--|--|--|--|--|
| actes fa       | voris                             |                                 |          |  |  |  |  |  |
| COMP(<br>VMP/L | Libellé du boutor                 | Libellé du bouton               |          |  |  |  |  |  |
|                | Couleur de f                      | ond du bouton                   |          |  |  |  |  |  |
| Com<br>Inc,    | Texte de la bulle<br>SOINS CONSER | la bulle d'aide<br>ONSERVATEURS |          |  |  |  |  |  |
| Comp<br>Inc/   |                                   | Ok                              |          |  |  |  |  |  |
| COMPC<br>Prén  | ) O-Distal COM<br>no/Mol Pr       | MPO O-Més<br>rémo/Mol           |          |  |  |  |  |  |

| <ul> <li>Pour remplir les</li> <li>⇒Clic droit sur un bouton vide et changer l'acte à</li> </ul>                                                                                                    | favoris in nomer<br>actes favoris                                                                                                    | ndature assistan                                                                                                    | nts schéma                                                                                                    |
|----------------------------------------------------------------------------------------------------|----------------------------------------------------------------------------------------------------|----------------------------------------------------------------------------------------------------|----------------------------------------------------------------------------------------------------|
| cet emplacement                                                                                                    | COMPO 1 angle<br>VMP/L Inc/Can                                                                                                    | COMPO 1 a<br>VDP / Jos (Can<br>es à cet emplacement                                                                                                    | Prémo/Mol                                                                                                    |
| ⇒ Choisir l'acte désiré                                                                                                    | 🐣 Enlever ce racco<br>😒 Configurer l'ac                                                                                                    | ourci<br>:te COMPO 1 angle 1                                                                                                    | VMP/L Inc/Can                                                                                                    |
| Actes favoris         Code       Nom         DRHWv       Définitif Rés Ht dents 14 Mv         DRHXv       Définitif Rés Ht dents 12 Mr         DRHXv       Définitif Rés Ht dents 12 Mv         DRHYv       Définitif Rés Ht dents 13 Mr         DRHYv       Définitif Rés Ht dents 13 Mr         EAPA       EVACUATION d'abcès parodontal                                                                                                    | Compo VMP/L<br>Inc/Can Mr                                                                                                    | Compo VDP/L<br>Inc/Can Mr                                                                                                    | Compo MOD<br>Prémo/Mol Mr                                                                                                    |
| EAPr     Evacuation abces paro Mr       EAPv     Evacuation abces paro Mv       Code de référence       AVMP                                                                                                    | COMPO O-Distal<br>Prémo/Mol                                                                                                    | COMPO O-Més<br>Prémo/Mol                                                                                                    |                                                                                                    |
| Libellé de l'icone Recherche d'un code CCAM Recherche d'un code CCAM Mots clés Code canon NGAP Mots clés Code CCAM Arborescence Arbre des codes Code regroupement Cotation NGAP                                                                                                    | de CCAM Arborescence Arbre de                                                                                                    | es codes Code regroupement C                                                                                                    | Cotation NGAP                                                                                                    |
| Ok     Rechercher un terme :     restauration     restauration                                                                                                    | me : Code<br>HBMD041 Obtarat<br>HBMD041 Obtarat<br>HBMD047 obtarat<br>HBMD047 obtarat<br>HBMD050 Obtarat<br>HBMD055 Obtarat<br>HBMD0554 Obtarat<br>HBMD0553 Obtarat<br>HBMD049 Obtarat<br>HBMD049 Obtarat<br>HBMD043 Inlay/on<br>HBMD043 Inlay/on | Libelé o<br>on langle, sans ancrage<br>on institue/canine 1 face, sans<br>radiculaire<br>on 2 angles, sans ancrage<br>e institue/canine 2 faces, sans<br>radiculaire<br>on institue/canine 3 faces ou +,<br>rage radiculaire<br>on molare/prémolaire 1 face, sans<br>radiculaire<br>on molare/prémolaire 2 faces,<br>rage radiculaire<br>on molare/prémolaire 2 faces ou<br>ancrage radiculaire<br>on maier aprémolaire 3 faces ou<br>ancrage radiculaire<br>on avec ancrage radiculaire<br>ay 1 face<br>ay 2 faces | Tarif         Image: Constraint of the constraint of the constraint o |
| Uniquement les actes autorisés pour ma CPS (19) Uniquement les actes autorisés pour ma CPS (19) Uniquement les actes autorisé | actes autorisés pour ma CPS (19)           OK         Annuler                                                                                                    | Libellés s     Détails     Imprimer     A                                                                                                    | implifiés 🔘 Libellés longs<br>Aide                                                                                                    |

# Pour remplir les cases

### (迎 nomendature ➡ Choisir l'acte désiré A assistants 🛨 favoris schéma actes favoris S S E Recherche d'un code CCAM Clic droit Arbre des codes Code regroupement Mots clés Code CCAM Arborescence Cotation NGAP COMPO 1 angle COMPO 1 a Les actes VDD/L Tec/C Rechercher un terme : Code Libellé Tarif VMP/L Inc/Can Prémo/Mol ion 1 angle, sans ancrage 3MD044 NGAP par Obturation incisive/canine 1 face, sa HBMD058 19,28 ancrage radiculaire Obturation 2 angles, sans ancrage Changer les actes à cet emplacement HBMD047 86,00 Oppo Ð adiculaire exemple sont Obturation incisive/canine 2 faces. 33,74 HBMD050 Enlever ce raccourci ancrage radiculaire Obturation incisive/canine 3 faces u +, HBMD054 40,97 remis en 📯 Configurer l'acte COMPO 1 angle VMP/L Inc/Can sans ancrage radiculaire 12 actes correspondent à : Obturation molaire/prémolaire 1 e, sans HBMD053 19,28 ancrage radiculaire X restauration Obturation molaire/prémolaire 2 ces, HBMD049 33.74 CCAM sans ancrage radiculaire Obturation molaire/prémolaire aces ou HBMD038 40,97 +, sans ancrage radiculaire HBMD042 79,53 Obturation avec ancrage radi aire Compo VMP/L Compo VDP/L Compo MOD HBMD043 Inlav/onlav 1 face 19,28 Inc/Can Mr Inc/Can Mr Prémo/Mol Mr 33,74 🗸 HBMD046 Inlay/onlay 2 faces 1 nomenclature A assistants schéma 🛨 favoris Uniquement les actes autorisés pour ma CPS (19) Libellés simplifiés Libellés longs OK Annuler Détails Imprimer Aide actes favoris P S S Е Actes favoris Code Nom ۵. Obturation 1 angle, COMPO 1 angle COMPO MOD DRHWV Définiti Rés Ht dents 14 Mv \* sans ancrage radicul VDP/L Inc/Can Prémo/Mol DRHXr Définit Rés Ht dents 12 Mr Défini DRHXv Rés Ht dents 12 My Obturation 1 angle, DRHYr Défin f Rés Ht dents 13 Mr sans ancrage radicul Défir DRHYv if Rés Ht dents 13 Mv Compo VMP/L Compo VDP/L Compo MOD EAPA EVA UATION d'abcès parodontal Inc/Can My Inc/Can Mv Prémo/Mol Mv EAPr Eva uation abces paro Mr Evi FAPv tuation abces paro My Code de référence Compo VMP/L Compo VDP/L Compo MOD HBMD044 Inc/Can Mr Inc/Can Mr Prémo/Mol Mr ibellé de l'icone Obturation 1 angle, sans ancrage radicul COMPO O-Distal COMPO O-Més Prémo/Mol Prémo/Mol Ok Annuler

# Pour remplir les cases

# Vous pouvez modifier le libellé de l'acte qui figurera sur le bouton

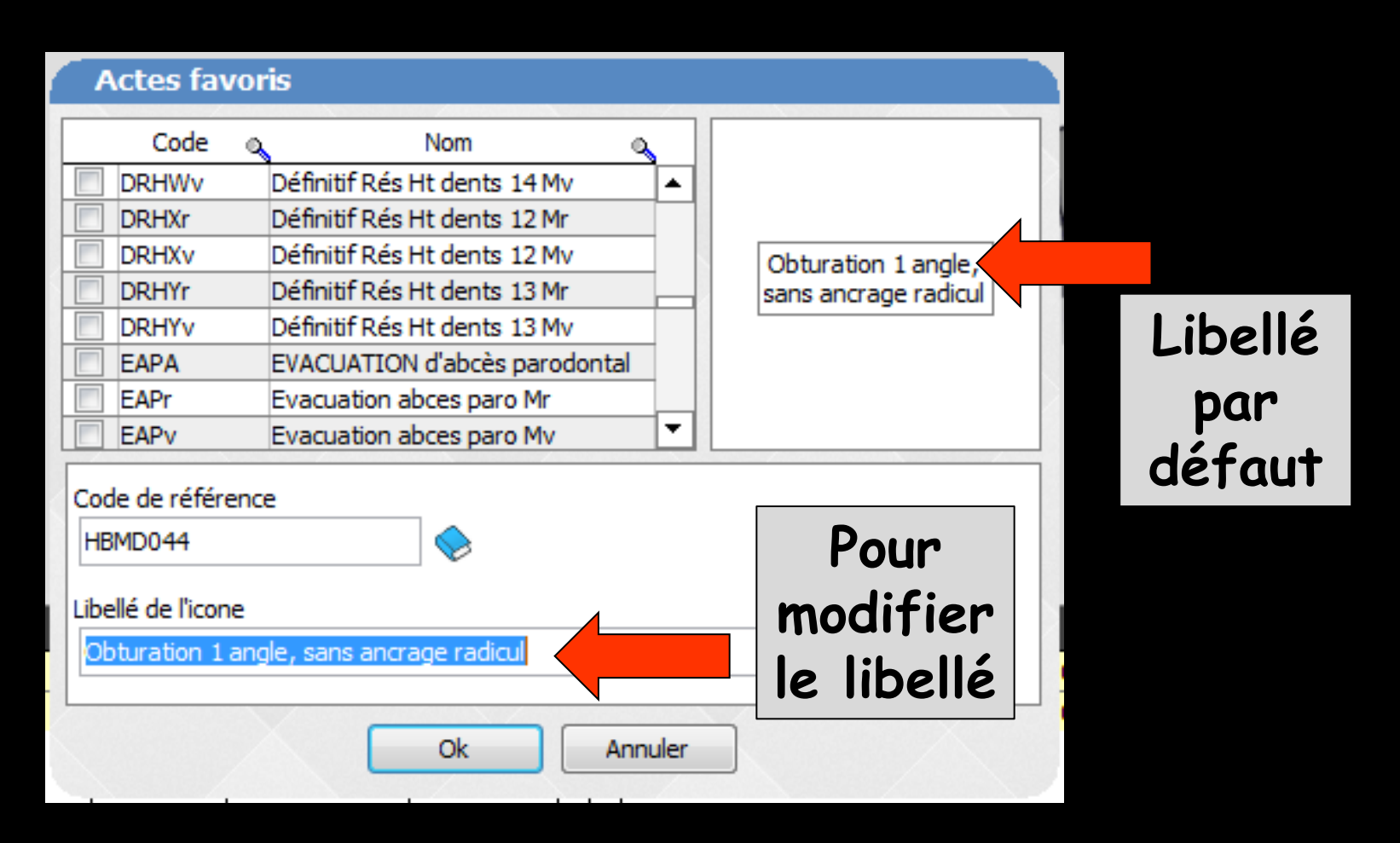

# Pour modifier ou supprimer un bouton existant

 $\Rightarrow$ Clic droit sur un bouton <u>déjà</u> rempli ⇒Changer l'acte à cet emplacement pour modifier ⇒Enlever ce raccourci pour supprimer l'acte ⇒Configurer cet acte (accès à votre nomenclature)

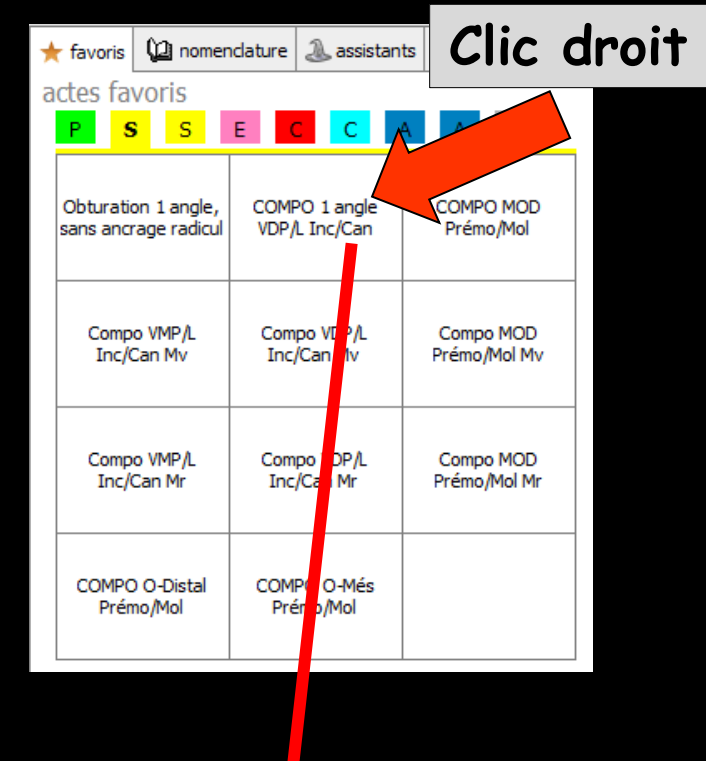

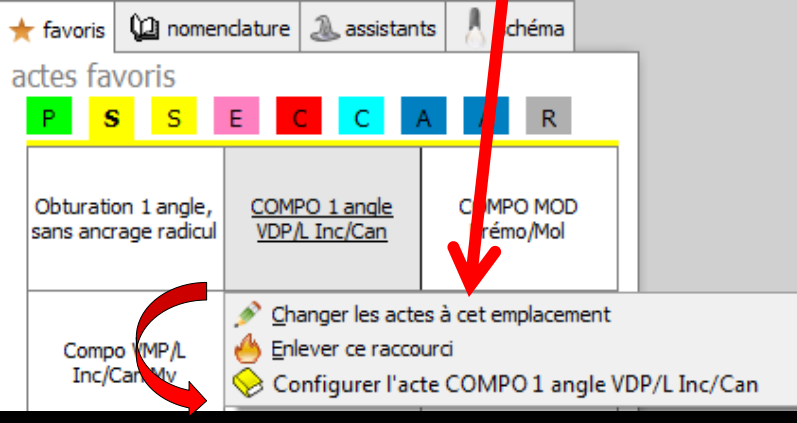

# Changer le raccourci

| 1 | favoris 🔑 no                          | nenclature 🔔 assist                               | ants                                | •             |
|---|---------------------------------------|---------------------------------------------------|-------------------------------------|---------------|
| a | ictes favoris                         |                                                   | Clic dr                             | TIO           |
|   | P S S                                 | E <mark>C</mark> C                                | AA                                  |               |
|   | Obturation 1 ang<br>sans ancrage radi | e, COMPO 1 angle<br>ul VDP/L Inc/Can              | OMPO MOD<br>Prémo/Mol               |               |
|   | Compo VMP/L<br>Inc/Can Mv             | Compo DP/L<br>Inc/Car Mv                          | Compo MOD<br>Prémo/Mol Mv           |               |
|   | Compo VMP/L<br>Inc/Can Mr             | Compo VDIVL<br>Inc/Can N                          | Compo MOD<br>Prémo/Mol Mr           |               |
|   | COMPO O-Dista<br>Prémo/Mol            | COMPO O-Mé<br>Prémo/Mol                           |                                     |               |
| + | r favoris 🚇 no                        | menclature                                        | istants 🚶 schéma                    |               |
| а | ctes favoris                          |                                                   |                                     |               |
|   | PSS                                   | E C C                                             | A A R                               |               |
|   | Obturation 1 and<br>sans ancrage rac  | le, <u>COMPO 1 and</u><br>cul <u>VDP/L Inc/Ca</u> | ale COMPO MOD<br>n Prémo/Mol        |               |
|   |                                       | Changer les                                       | s actes à cet emplacement           |               |
|   | Compo VMP/L<br>Inc/Can Mv             | Enlever ce Configure                              | raccourci<br>r l'acte COMPO 1 angle | VDP/L Inc/Can |

| * | 🛨 favoris 🛛 💭 nomeno    |                            |                    | dature 🔔 assistants                                                                                                    |   |   | héma                                                |  |  |
|---|-------------------------|----------------------------|--------------------|----------------------------------------------------------------------------------------------------|---|---|-----------------------------------------------------|--|--|
| а | actes favoris           |                            |                    |                                                                                                    |   |   |                                                     |  |  |
|   | P S                     | S S                        | E                  | С                                                                                                    | А | A | R                                                   |  |  |
|   | Obturation<br>sans ancr | on 1 angle,<br>rage radicu | Obturat<br>sans an | Obturation 2 angles,<br>sans ancrage radicu<br>Compo VDP/L<br>Inc/Can Mv<br>Compo VDP/L<br>Inc/Can Mr<br>COMPO O-Més<br>Prémo/Mol |   |   | COMPO MOD<br>Prémo/Mol<br>Compo MOD<br>Prémo/Mol Mv |  |  |
|   | Comp<br>Inc/G           | o VM /L<br>Car Mv          | Com<br>Inc         |                                                                                                    |   |   |                                                     |  |  |
|   | Comp<br>Inc/0           | o VMP/L<br>Can Mr          | Com<br>Inc         |                                                                                                    |   |   | Compo MOD<br>Prémo/Mol Mr                           |  |  |
|   | COMPC<br>Prén           | ) O-Distal<br>no/Mol       | COM<br>Pre         |                                                                                                    |   |   |                                                     |  |  |

# Enlever ce raccourci

| 🛨 favoris 🛛 🚇 nomencla                                    |                                                                                                    | dature      | ature 🔔 assistants |                                                                                  | 🙏 schéma |                                                        |      |  |  |
|-----------------------------------------------------------|----------------------------------------------------------------------------------------------------|-------------|--------------------|----------------------------------------------------------------------------------|----------|--------------------------------------------------------|------|--|--|
| actes favoris Clic d                                      |                                                                                                    |             |                    |                                                                                  |          | dr                                                     | roit |  |  |
|                                                           | P S                                                                                                    | S           | E                  | С                                                                                | A _      |                                                        |      |  |  |
|                                                           | Obturation 1 angle,<br>sans ancrage radicul<br>Compo VMP/L<br>Inc/Can Mv<br>Compo VMP/L<br>Inc/Can Mr<br>COMPO O-Distal<br>Prémo/Mol |             | COMI<br>VDP/       | PO 1 angle<br>/L Inc/Car                                                         |          | J MOD<br>Prémo/Mol                                     |      |  |  |
|                                                           |                                                                                                    |             | Com<br>Inc         | Compo VDP/L<br>Inc/Van Mv<br>Compo DP/L<br>Inc/Can Mr<br>COMPO O-Nés<br>Prémo/Md |          | Compo MOD<br>Prémo/Mol Mv<br>Compo MOD<br>Prémo/Mol Mr |      |  |  |
|                                                           |                                                                                                    |             | Com<br>Inc         |                                                                                  |          |                                                        |      |  |  |
|                                                           |                                                                                                    |             | COM<br>Pré         |                                                                                  |          |                                                        |      |  |  |
| ★ favoris 🕼 nomenclature 🔍 ssistants 🕺 schéma             |                                                                                                    |             |                    |                                                                                  |          |                                                        |      |  |  |
| actes favoris       P     S     E     C     A     A     R |                                                                                                    |             |                    |                                                                                  |          |                                                        |      |  |  |
|                                                           | Obturation 1 angle,<br>sans ancrage radicul                                                                                          |             |                    | COMPO 1 ang<br>VDP/L Inc/Car                                                     |          | COMPO MOD<br>Prémo/Mol                                 |      |  |  |
|                                                           |                                                                                                    |             | ø                  | Changer les à cet emplacement                                                    |          |                                                        |      |  |  |
|                                                           | Comp                                                                                                    | Compo VMP/L |                    | 🐣 Enlever ce raccourci                                                           |          |                                                        |      |  |  |
|                                                           | Inc/Can MV                                                                                                    |             | $\diamond$         | Sconfigurer l'acte COMPO 1 angle VDP/L Inc/Can                                   |          |                                                        |      |  |  |

| 🛨 favoris 🛛 🚇 nomen |                             |                            | endature   | dature 🔔 assistants       |   |   | 👃 schéma                  |  |  |
|---------------------|-----------------------------|----------------------------|------------|---------------------------|---|---|---------------------------|--|--|
| a                   | ctes fa                     | voris                      |            |                           |   |   |                           |  |  |
|                     | P 5                         | S S                        | E          | СС                        | A | A | R                         |  |  |
|                     | Obturatio<br>sans anci      | on 1 angle,<br>rage radicu |            | 7                         |   |   | COMPO MOD<br>Prémo/Mol    |  |  |
|                     | Comp<br>T.c/G               | vMP/L<br>Can Mv            | Com<br>Inc | Compo VDP/L<br>Inc/Can Mv |   |   | Compo MOD<br>Prémo/Mol Mv |  |  |
|                     | Comp<br>Inc/                | o VMP/L<br>Can Mr          | Com<br>Inc | Compo VDP/L<br>Inc/Can Mr |   |   | Compo MOD<br>Prémo/Mol Mr |  |  |
|                     | COMPO O-Distal<br>Prémo/Mol |                            | COM        | IPO O-Més<br>émo/Mol      |   |   |                           |  |  |

# Configurer l'acte

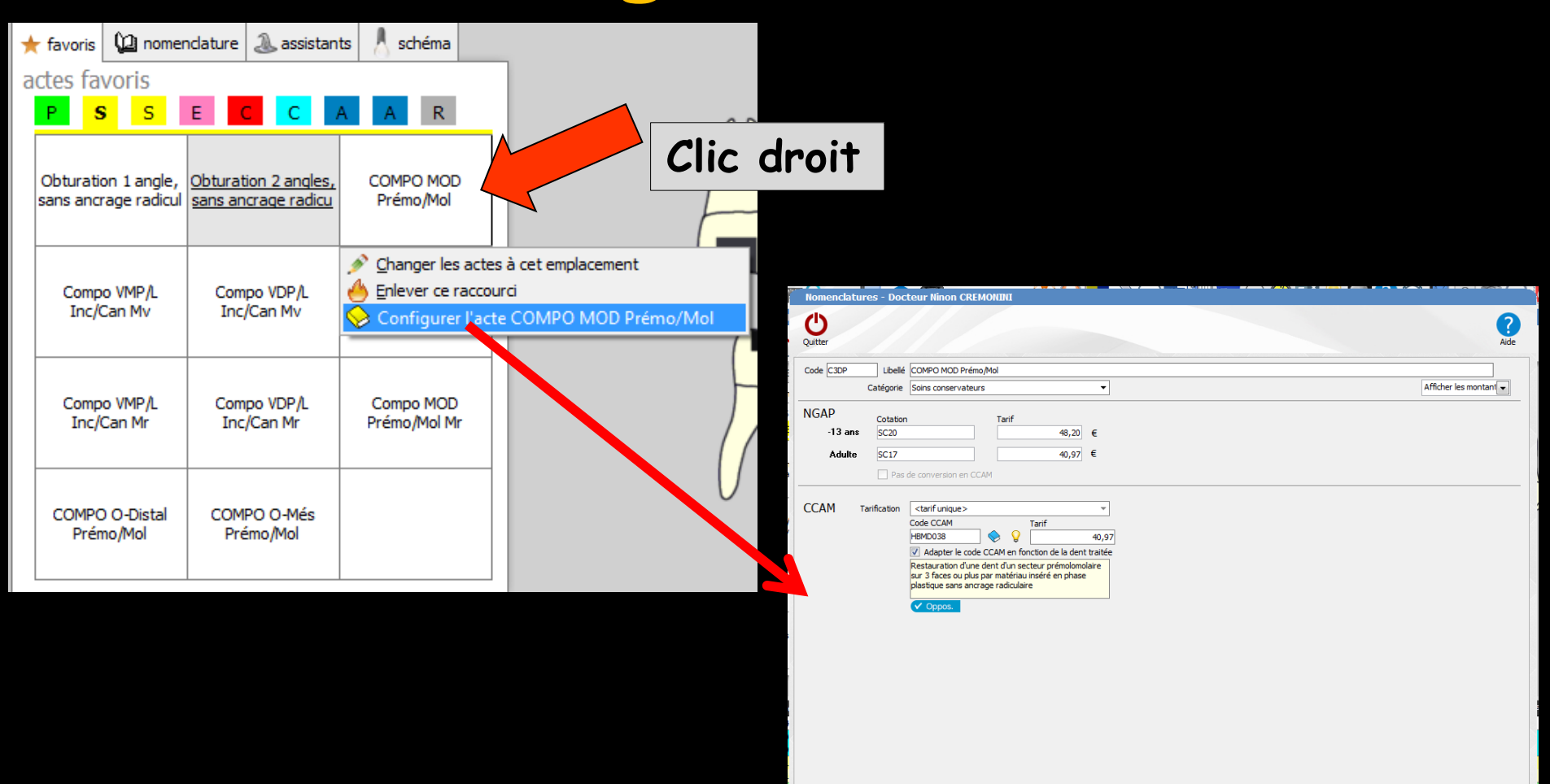

Image: Image: Image:

6 🖌

 Il est donc possible d'associer douze actes préférés à chacun des neufs groupes (numérotés de 1 à 9 ou libellé par 1 caractère) situés juste au-dessus
 Il est ainsi possible de définir 9 séries de douze actes soit un total de 108 actes

| * | , favoris                 | 迎 nomer                     | ndature                   | 🔔 assistar                    | nts 🙏 s                   | chéma |  |
|---|---------------------------|-----------------------------|---------------------------|-------------------------------|---------------------------|-------|--|
| a | ctes fa                   | voris<br><mark>s s</mark>   | E                         | С                             | A A                       | R     |  |
|   | Obturation<br>sans ancr   | on 1 angle,<br>rage radicul | Obturat<br>sans an        | ion 2 angles,<br>crage radicu | COMF<br>Prén              |       |  |
|   | Comp<br>Inc/0             | o VMP/L<br>Can Mv           | Com<br>Inc,               | po VDP/L<br>/Can Mv           | Compo MOD<br>Prémo/Mol Mv |       |  |
|   | Compo VMP/L<br>Inc/Can Mr |                             | Compo VDP/L<br>Inc/Can Mr |                               | Compo MOD<br>Prémo/Mol Mr |       |  |
|   | COMPC<br>Prén             | ) O-Distal<br>no/Mol        | COM<br>Pré                | PO O-Més<br>imo/Mol           |                           |       |  |

Pour créer un acte à l'aide de ces boutons

⇒Si une seule dent est concernée → clic sur l'un d'eux puis clic sur la dent concernée

⇒Si plusieurs dents sont concernées → clic sur l'un d'eux, enfoncer la touche du clavier CTRL, puis clic tour à tour sur chacune des dents concernées ⇒Vous créerez alors l'acte correspondant et l'aspect graphique de la dent SERA AUTOMATIQUEMENT MIS A JOUR ⇒La fiche d'actes sera mise à jour ET le graphe réaffiché L'icône et la couleur dépendront des paramétrages effectués au préalable dans la nomenclature

Si pour l'acte ainsi créé, vous avez défini, dans la fenêtre de nomenclatures des soins, les familles de matériaux à utiliser -> LOGOSw vous proposera automatiquement de mémoriser avec l'acte, le ou les matériaux correspondants, enregistrés comme en cours d'utilisation dans votre stock

| DETARTRAGE 2 arcades - dents Haut Bas |                     |                        |       |            |            |            |       |    |  |  |  |
|---------------------------------------|---------------------|------------------------|-------|------------|------------|------------|-------|----|--|--|--|
|                                       | Qté                 | Nom commercia          | al o  | Péremption | Achat      | Lot        | Stock | ī  |  |  |  |
| ANESTHESIE                            |                     |                        |       |            |            |            |       |    |  |  |  |
|                                       |                     | AIGUILLES PERIAPICALES |       | 31/01/2016 | 16/11/2011 | 110216     | 89    | 11 |  |  |  |
|                                       |                     | ALPHACAINE N           |       | 30/10/2014 | 30/09/2013 | 1311       | 28    |    |  |  |  |
|                                       |                     | PRESSICAINE A          |       | 30/11/2015 | 16/06/2014 | 1303       | 47    |    |  |  |  |
| -                                     | SOINS CONSERVATEURS |                        |       |            |            |            |       |    |  |  |  |
|                                       |                     | AUTOMATRIX MR          |       | 20/02/2020 | 26/04/2010 | 1002002523 | 1     | 1  |  |  |  |
|                                       |                     | AUTOMATRIX NR          |       | 31/01/2020 | 26/04/2010 | 1001000379 | 1     |    |  |  |  |
|                                       |                     | AUTOMATRIX MT          |       | 31/01/2020 | 26/04/2010 | 1001000942 | 1     |    |  |  |  |
|                                       |                     | AUTOMATRIX WR          |       | 30/10/2019 | 26/04/2010 | 0910001082 | 1     |    |  |  |  |
|                                       |                     | BROSSETTES NYLO        |       |            | 02/08/2000 |            | 15    |    |  |  |  |
|                                       |                     | COFFRET MATRICES CER   | VICAL |            | 07/12/2010 |            |       |    |  |  |  |
|                                       |                     | COFORM COFFRET B       |       |            | 22/05/2012 |            |       | -  |  |  |  |
|                                       |                     |                        |       | Ok         |            |            |       |    |  |  |  |

# Saisie graphique des actes

# Par l'onglet "Nomenclatures"

Une liste déroulante comporte totalité ou partie des actes définis dans votre nomenclature

Pour créer un acte à l'aide de cette liste, il suffit alors de sélectionner l'un d'eux puis de cliquer sur la dent concernée

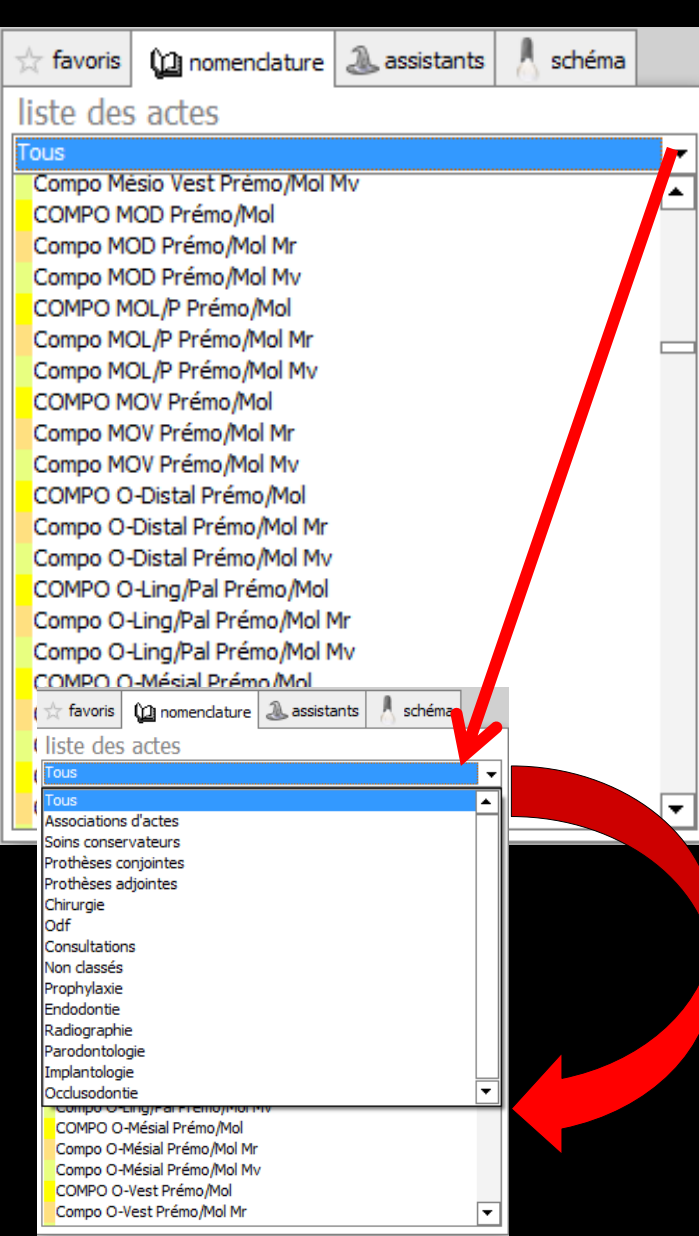

# Saisie graphique des actes

# Par l'onglet "Assistants"

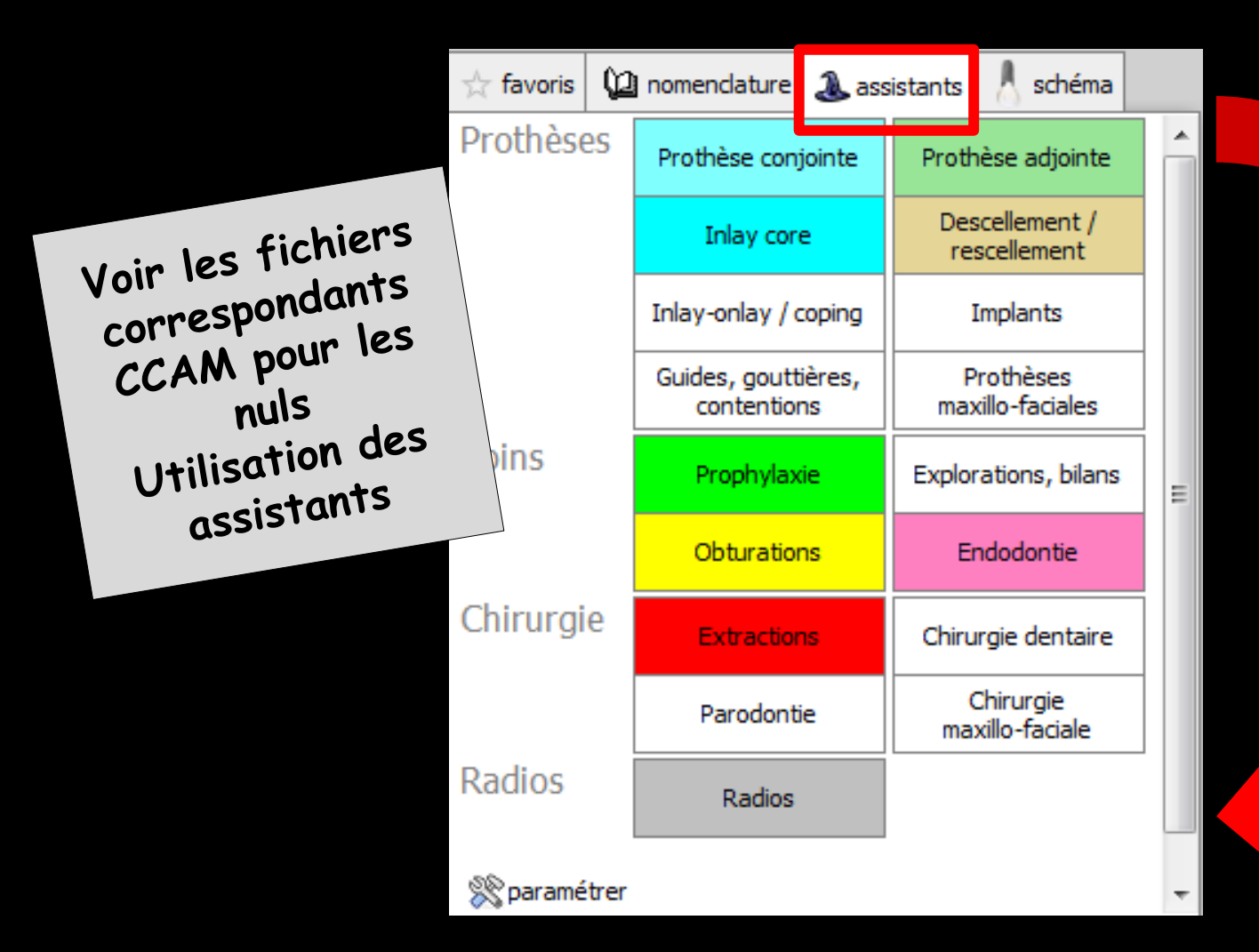